# May 7, 2016

03585 Version 2

# Audio Unit Software Update

HONDA

Supersedes 16-022, dated May 5, 2016, to include REQUIRED TOOLS, WARRANTY CLAIM INFORMATION, and REPAIR PROCEDURE INFORMATION.

## AFFECTED VEHICLES

| Year | Model | Trim                | VIN Range              |
|------|-------|---------------------|------------------------|
| 2016 | Civic | 2-Door EX 1.5L      | 2HGFC3GH thru 2HGFC3GH |
| 2016 | Civic | 2-Door Touring 1.5L | 2HGFC3GH thru 2HGFC3GH |
| 2016 | Civic | 4-Door EX 1.5L      | 19XFC1GE thru 19XFC1GE |
| 2016 | Civic | 4-Door EX 1.5L      | 2HGFC1GH thru 2HGFC1GH |
| 2016 | Civic | 4-Door EX 2.0L      | 19XFC2GE thru 19XFC2GE |
| 2016 | Civic | 4-Door EX 2.0L      | 2HGFC2GH thru 2HGFC2GH |
| 2016 | Civic | 4-Door Touring 1.5L | 19XFC1GE thru 19XFC1GE |
| 2016 | Civic | 4-Door Touring 1.5L | 2HGFC1GH thru 2HGFC1GH |

# BACKGROUND

There is a problem with the audio unit software, which may lead to one or more of the following symptoms:

- *Bluetooth*<sup>®</sup> Audio skips.
- Audio icon does not work.
- GPS error code 1302 sets.
- Error message **SXM check tuner** appears.
- GPS initialization screen appears.
- Rear camera is stuck on in Park.
- Bluetooth<sup>®</sup> HandsFreeLink<sup>®</sup>(HFL) pairing problems.

- Rear camera does not display.
- There is no sound from Apple CarPlay<sup>™</sup> after connecting *Bluetooth*<sup>®</sup>, then USB.
- System does not recognize "SXM" in voice commands.
- Pandora<sup>®</sup> does not play after HFL call ends.
- Voice commands do not work.
- Android Auto<sup>™</sup> will not play.

# **CORRECTIVE ACTION**

Update audio unit software using the audio-navigation system USB update device.

## WARRANTY CLAIM INFORMATION

The normal warranty applies.

| Operation | Description                     | Flat Rate | Defect | Symptom | Template | Failed Part   |
|-----------|---------------------------------|-----------|--------|---------|----------|---------------|
| Number    |                                 | Time      | Code   | Code    | ID       | Number        |
| 0100A1    | Update the audio unit software. | 0.3 hr    | 03214  | 03217   | 16-022A  | 39101-TBA-A21 |

Skill Level: Repair Technician

**CUSTOMER INFORMATION:** The information in this bulletin is intended for use only by skilled technicians who have the proper tools, equipment, and training to correctly and safely maintain your vehicle. These procedures should not be attempted by "do-it-yourselfers," and you should not assume this bulletin applies to your vehicle, or that your vehicle has the condition described. To determine whether this information applies, contact an authorized Honda automobile dealer.

#### **REQUIRED TOOLS**

| Tool Name                                         | Part Number   |
|---------------------------------------------------|---------------|
| Audio-Navigation System Update Device (USB Drive) | 07AAZ-TBAA100 |

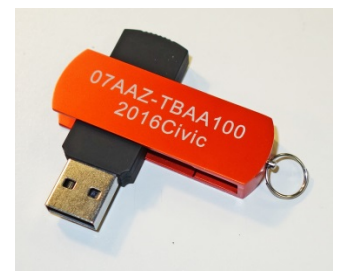

#### **REPAIR PROCEDURE**

NOTE: Connect a battery charger or a fully charged jumper battery to the vehicle and leave it connected during the entire update procedure to maintain a steady voltage.

- 1. On the HOME screen, press and hold the MENU icon, AUDIO icon, and Day/Night button at the same time for 3 seconds.
- 2. Select Detail Information & Setting.

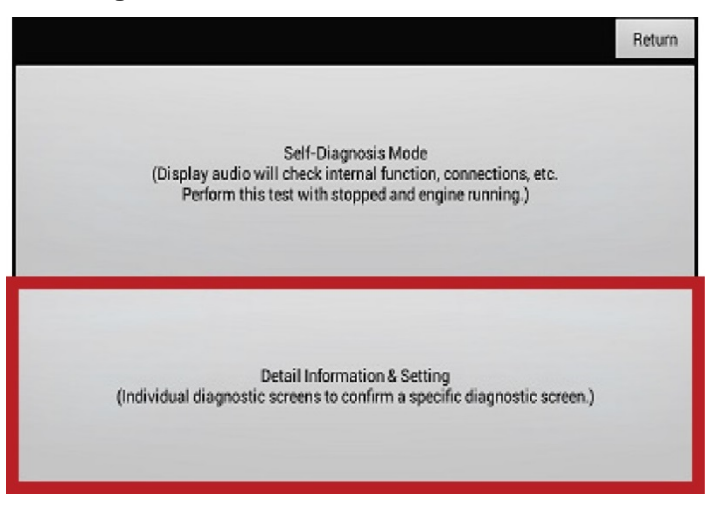

## 3. Select Version.

|                  | Return          |
|------------------|-----------------|
| Monitor Check    | B-CAN           |
| Unit Check       | F-CAN           |
| Audio Cheok      | Version         |
| Guideline Setup  | Vehicle status  |
| Functional Setup | GPS Information |

- 4. Scroll to **System**  $\mu$ **Com** and check the version.
- If you have version H61F00 70.E2.12 / H62F00 70.E2.12, go to the applicable software update procedure.
- If you have version H61F00 70.E0.12 / H62F00 70.E0.12, go to the applicable software update procedure.

|                 | Return                                                 |
|-----------------|--------------------------------------------------------|
|                 | HUL G2P Engine 20.8.0                                  |
|                 | HUL TTS Engine1.0.2                                    |
|                 | VehicleDbManager1.0                                    |
|                 | com.mitsubishielectric.ada.util.vehiclerw4.2.2-15<br>2 |
| DBOOT           | 1.9_20160215194806                                     |
| Software loader | 1.F186.67                                              |
| System µCom     | H62F00 70.E2.12                                        |

5. After checking the version select **Return** 3 times to return to the HOME screen.

#### Software update procedure for System µCom H61F00 70.E2.12 / H62F00 70.E2.12.

- 1. Connect the USB update device once the audio unit has booted up and the HOME screen appears.
- 2. Once the USB device is inserted, a pop-up screen appears with the current and new software versions displayed. (This may take a minute or two) Select **Yes.**

NOTE: Once you start the update, you do not have to stay with the vehicle.

| AUDIO SOURCE   | Ay.                |                    | 7:1        | 9 |
|----------------|--------------------|--------------------|------------|---|
| Audio          | Id you like        | to update          | Phone<br>7 |   |
| Current<br>New | Ver. 1.<br>Ver. 1. | F183.52<br>F186.69 |            |   |
| Yes            |                    |                    | No         |   |
|                |                    | • •                |            |   |

The main software update screen will appear and the update is copied from the USB device.

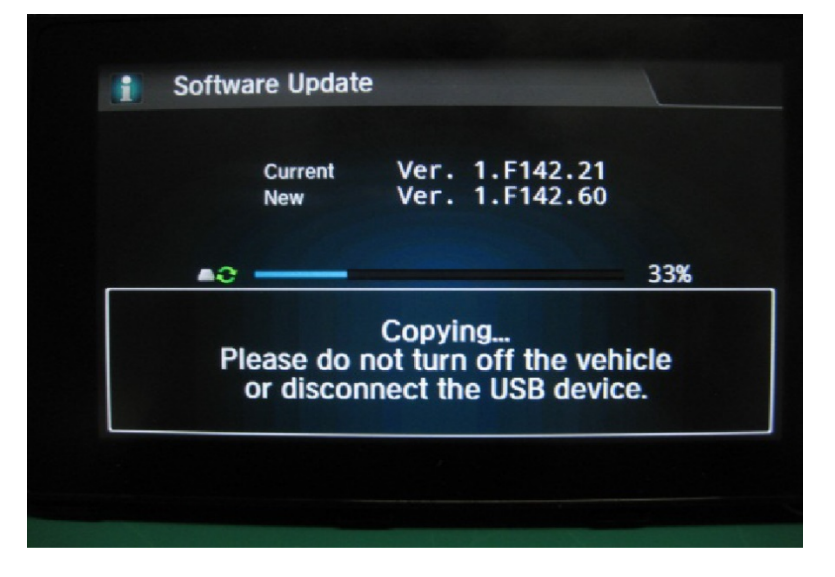

Once the update is copied, the audio unit reboots automatically.

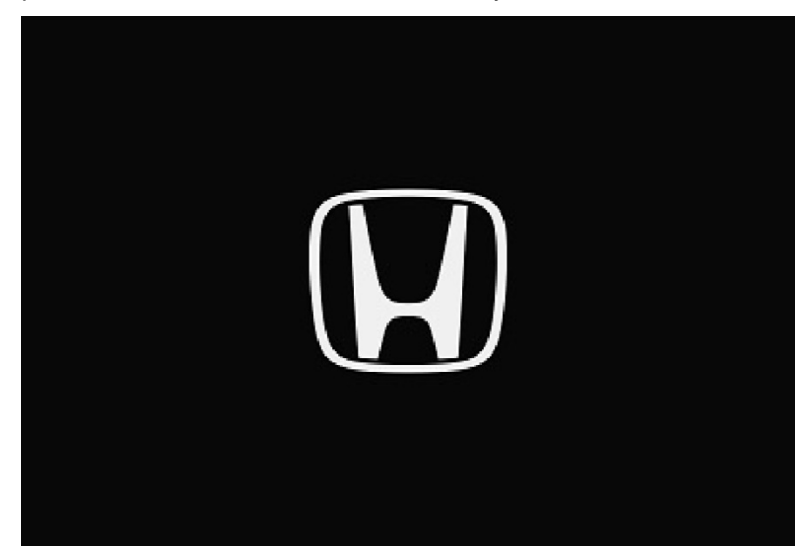

3. You may get a GPS check pop-up, if you do, follow the instructions to acquire the GPS signal. NOTE: If you cannot acquire the GPS signal, remove the USB device and go to step 4.

> The system lost power and is acquiring its location from the GPS satellites. This usually takes less than 10 minutes. \* Start the engine. \* Park the vehicle in an open area away from trees, power lines, and tall buildings. \* Remove loose articles, mobile phones, or electrical accessories located near the GPS antenna. \* If this screen is displayed repeatedly when starting the vehicle, see your dealer.

4. Once the HOME screen reappears, remove the USB device and go to SOFTWARE UPDATE CONFIRMATION.

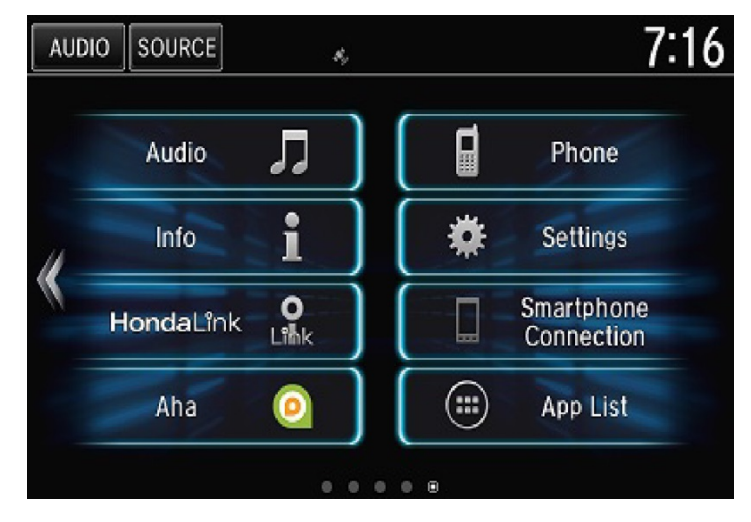

Software update procedure for System µCom H61F00 70.E0.12 / H62F00 70.E0.12.

- 1. Connect the USB update device once the audio unit has booted up and the HOME screen appears.
- Once the USB device is inserted, a pop-up screen appears with the current and new software versions displayed. (This may take a minute or two) Select Yes.

NOTE: Once you start the update, you do not have to stay with the vehicle.

| AUDIO | SOURCE         | R <sub>y</sub> |              |                |       | 7:19 |
|-------|----------------|----------------|--------------|----------------|-------|------|
|       | Audio          |                | ſ            | ٥              | Phone | 6    |
|       | Woul           | d you li       | ke te        | o updat        | e?    |      |
|       | Current<br>New | Ver.<br>Ver.   | 1.F1<br>1.F1 | 83.52<br>86.69 |       |      |
|       | Yes            |                |              |                | No    |      |
|       | /              |                | τ            | ~              |       |      |
|       |                |                |              |                |       |      |

The main software update screen will appear and the update is copied from the USB device.

| Current   | Ver.     | XXXXXXX   | -    |
|-----------|----------|-----------|------|
| New       | Ver.     | XXXXXX    |      |
| .e ——     |          |           | 33%  |
| Planca da | Copying  | L         | iala |
| or discor | nect the | USB devic | e.   |

Once the update is copied, the audio unit reboots automatically.

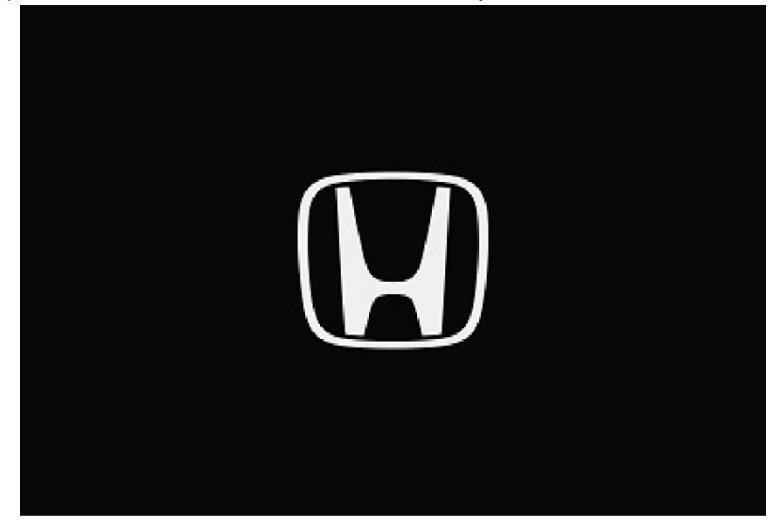

The system software update screen will appear and the software should finish downloading.

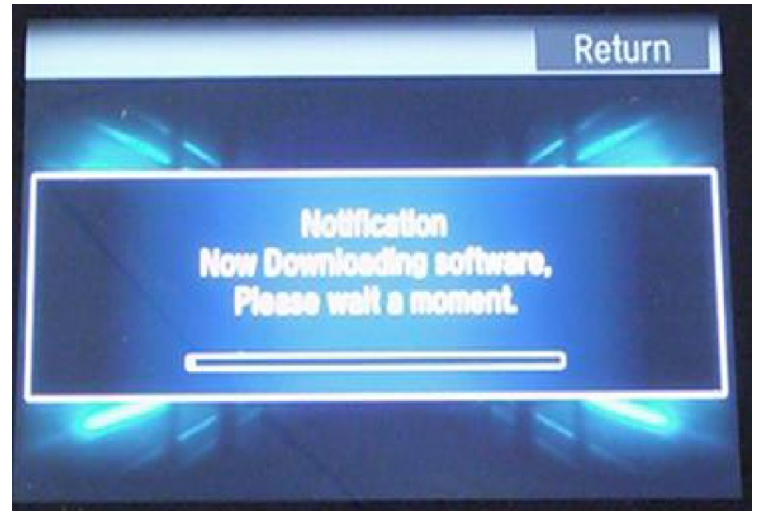

Once the update is complete, the audio unit reboots automatically a second time.

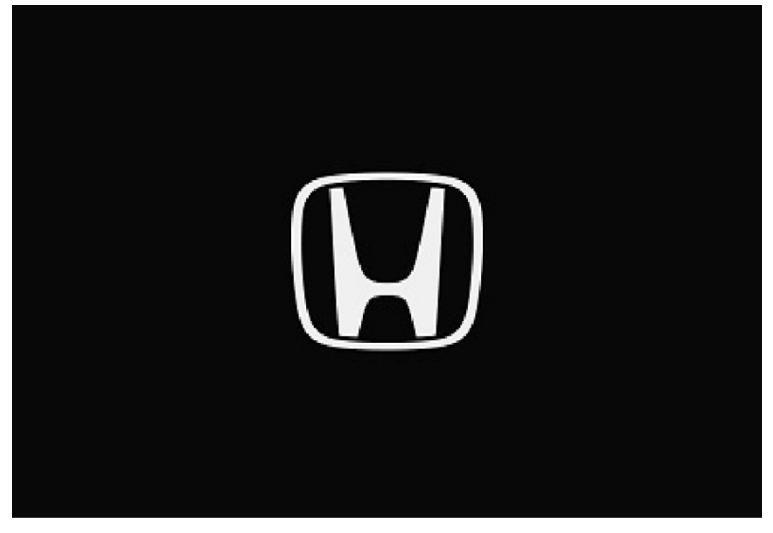

- 3. The **Anti Theft System** screen will appear. Push and hold the AUDIO icon for more than 2 seconds to enable the system.
  - NOTE: If nothing is done for 30 seconds the screen will go black, select the Day/Night button or BACK icon to return to the screen.

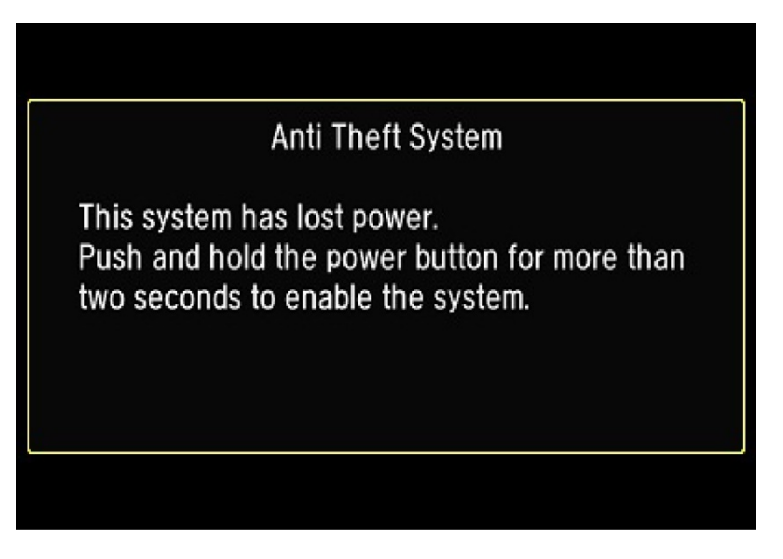

4. You may get a GPS check pop-up. If you do, follow the instructions to acquire the GPS signal. NOTE: If you cannot acquire the GPS signal, remove the USB device and go to the next step.

> The system lost power and is acquiring its location from the GPS satellites. This usually takes less than 10 minutes. \* Start the engine. \* Park the vehicle in an open area away from trees, power lines, and tall buildings. \* Remove loose articles, mobile phones, or electrical accessories located near the GPS antenna. \* If this screen is displayed repeatedly when starting the vehicle, see your dealer.

5. Once the HOME screen reappears, remove the USB device and go to SOFTWARE UPDATE CONFIRMATION.

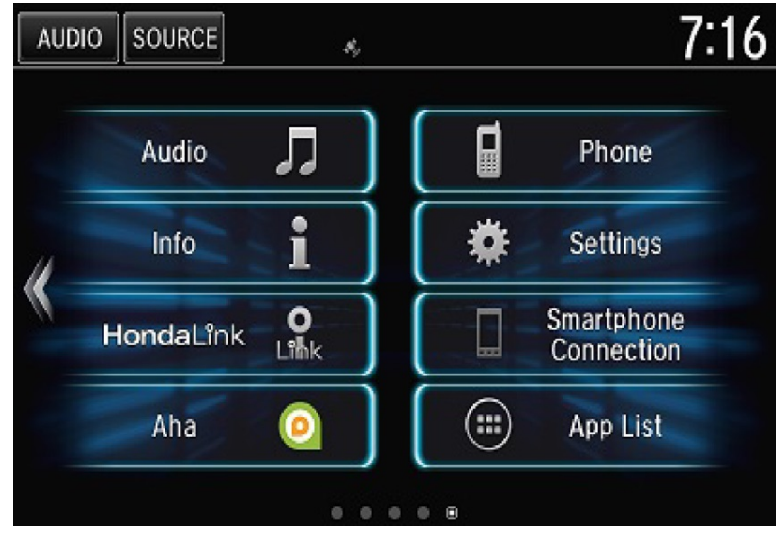

# SOFTWARE UPDATE CONFIRMATION

- 1. On the HOME screen, press and hold the MENU icon, AUDIO icon, and Day/Night button at the same time for 3 seconds.
- 2. Select Detail Information & Setting.

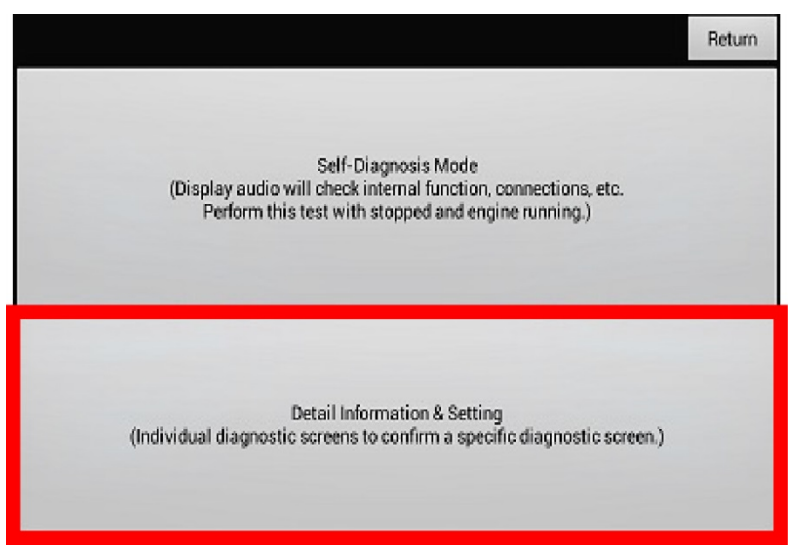

## 3. Select Version.

|                  | Return          |
|------------------|-----------------|
| Monitor Check    | B-CAN           |
| Unit Check       | F-CAN           |
| Audio Check      | Version         |
| Guideline Setup  | Vehicle status  |
| Functional Setup | GPS Information |

4. Scroll to **Software loader** and **System μCom** and check the versions. The software should be updated to the following:

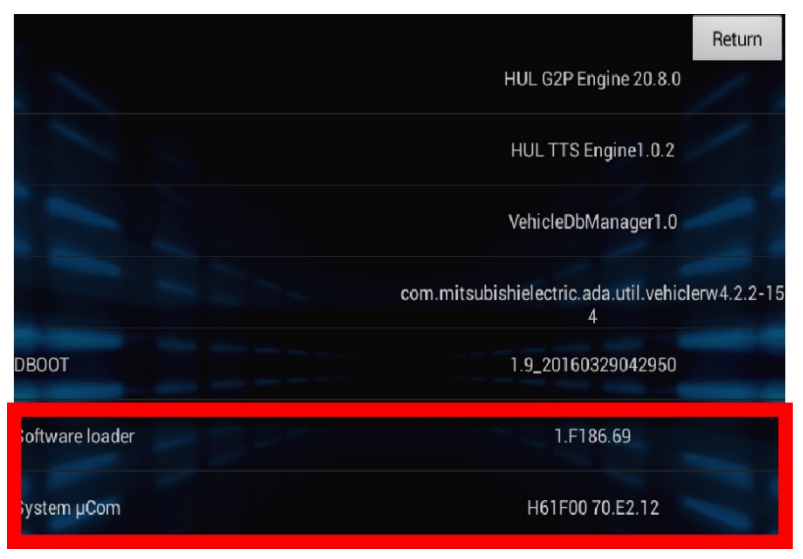

- Software loader : 1.F186.69
- System µCom : H61F00 70.E2.12 (with XM radio function)
  - H62F00 70.E2.12 (without XM radio function)

5. After verifying the software has been updated, select **Return** 3 times to return to the HOME page. Go to DELETING ERROR HISTORY.

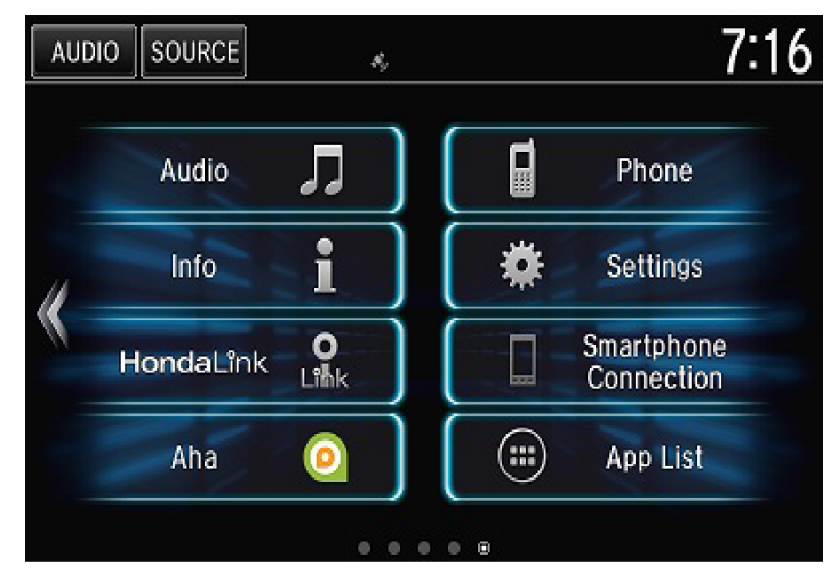

#### DELETING ERROR HISTORY

- 1. On the HOME screen, press and hold the MENU icon, AUDIO icon, and Day/Night button at the same time for 3 seconds.
- 2. Select Detail Information & Setting.

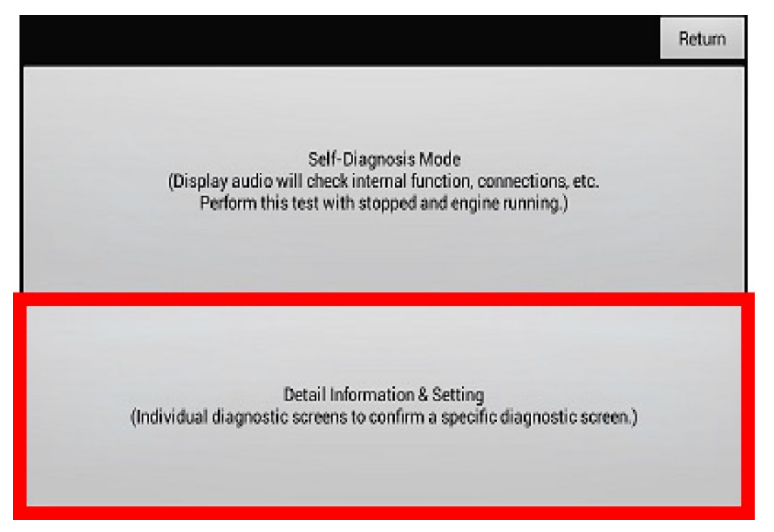

# 3. Select Unit Check.

|                  | Return          |
|------------------|-----------------|
| Monitor Check    | B-CAN           |
| Unit Check       | F-CAN           |
| Audio Check      | Version         |
| Guideline Setup  | Vehicle status  |
| Functional Setup | GPS Information |

4. Select Error history.

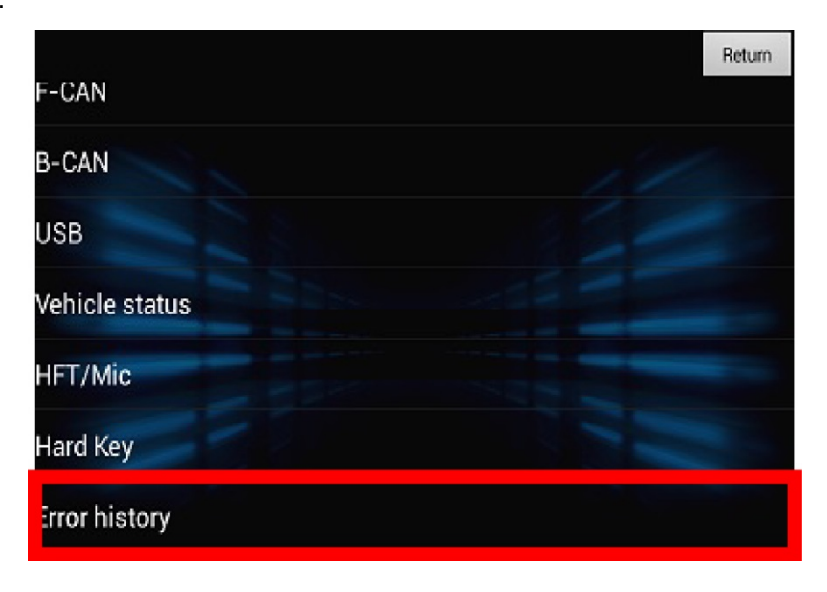

5. Select Hard Error.

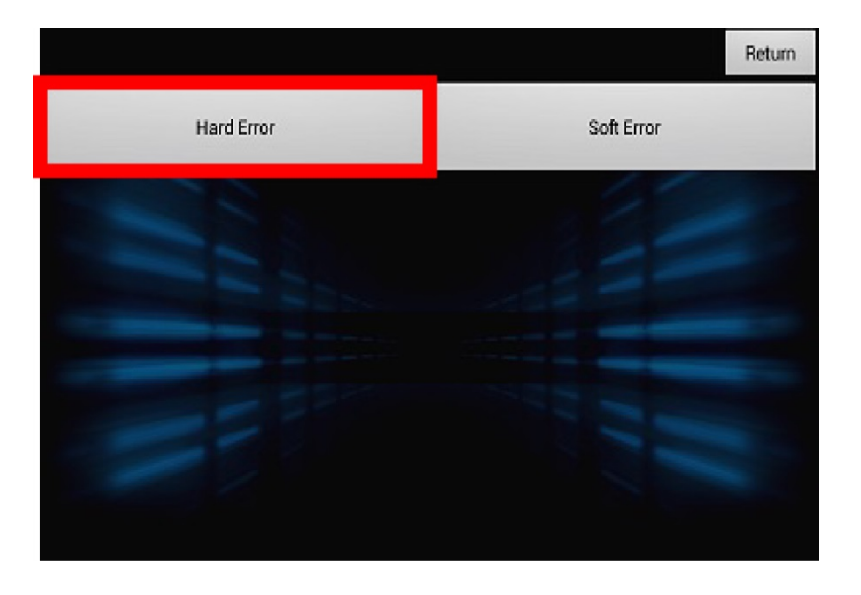

6. Select **Clear** on the bottom right.

|                    |                     |                 | Return |
|--------------------|---------------------|-----------------|--------|
|                    |                     | 20150101 020309 |        |
| Date               | 20150101            | 20150101 015750 |        |
| Time               | 015035              | 20150101 015035 |        |
| Error code         | 1302                | 20150101-014715 |        |
| Simple description | GPS Receiver Error1 | 20150101 011815 |        |
| -                  |                     | 20150101 011458 |        |
|                    |                     | Save            | Clear  |

7. Select Yes on the Confirmation screen. The error history is now cleared, and the update complete.

|                    |                                    |                  |       | Return |
|--------------------|------------------------------------|------------------|-------|--------|
|                    |                                    |                  |       |        |
|                    |                                    |                  |       |        |
| Date               | Confirmation<br>Deleted data canno | at be recovered. |       |        |
| Time               | Continue?                          |                  |       |        |
| Error code         | Yes                                | No               |       |        |
| Simple description |                                    |                  |       |        |
|                    |                                    |                  |       |        |
|                    |                                    | Save             | Clear |        |

END